How to Submit a Video File on D2L:

| Ste                                          | ep 1:                                                                                                    |
|----------------------------------------------|----------------------------------------------------------------------------------------------------|
| Lo                                           | g onto D2L and click on our class page.                                                                                                    |
|                                              |                                                                                                    |
|                                              | 😝 Homepage X 🚯 Confirm Re X 🚳 Mail-Raci X 🕲 Welcome X 🕼 Gr6and7 VL X 🔤 How do I pr X 🚯 Homepage X 🖏 Homepage X I +                                                                                                    |
| • 🙄                                          | ← → C i alcdsb.elearningont_reverd2/home/17297252 ☆ 4 🖬 🖬 🗱 🗓 :                                                                                                    |
|                                              | T Commons     Our Gr 6 VLE w. Mr Jones     Bin D     D     D     C     Commons     C     Commons     C     C             |
| 8                                            |                                                                                                    |
| 16                                           | Content Assignments Classlist Microsoft Teams OneNote Digita Freckle Sora Online Lib                                                                                                    |
| Sector 5 5 5 5 5 5 5 5 5 5 5 5 5 5 5 5 5 5 5 | Our Gr 6 VLE w. Mr. Jones                                                                                                    |
| ©<br>©<br>*                                  | Activity Feed     Content Browser     ef       Latest Posts           Bookmarks           Recently Visited           ef                                                                                                    |
| 1                                            | 🕒 Week At A Glance (WAG)                                                                                                    |
|                                              | The structions Structure Structure S |

# Step 2: Click on Assignments.

| Ś                                                                                           | Chrome File Edit View History Bookmarks People Ta      | ab Window Help                      | <b>0</b> * 3       | 56% 🔳         | <ul> <li>● Fri 11:38 AM Q</li> </ul> |
|---------------------------------------------------------------------------------------------|--------------------------------------------------------|-------------------------------------|--------------------|---------------|--------------------------------------|
|                                                                                             | 🔴 🄍 🕒 Homepage 🗙 🛛 🔊 Confirm Rei 🗙 🛛 💁 Mail - Rachi    | 🗙 🛛 🔊 Welcome 🛛 🗙 🔤 🖬 Gr6and7       | VL X How do I po X | Assignment ×  | 🔕 Homepage 🗙 🛛 🕂                     |
| . 💽                                                                                         | ← → C 🌲 alcdsb.elearningontario.ca/d2l/lms/dropbox/use | er/folders_list.d2l?ou=17297252&isp | rv=0               |               | 🖈 🎂 🖪 🗯 🖪                            |
|                                                                                             | ↑ Commons<br>Commons<br>Our Gr 6 VLE w. I              | Mr Jones                            |                    | 💫             | Rachel Armstrong as _Student         |
| 8                                                                                           |                                                        |                                     |                    |               | Ø                                    |
| 16                                                                                          | Content Assignments Classi                             | ist Microsoft Teams                 | OneNote Digita     | Freckle       | Sora Online Lib                      |
|                                                                                             | Assignments<br>View History                            |                                     |                    |               | Help                                 |
|                                                                                             | Assignment                                             | Completion Status                   | Score Evalu        | uation Status | Due Date                             |
| <ul><li>S</li><li>S</li></ul>                                                               | No Category                                            |                                     |                    |               |                                      |
| 1<br>1<br>1<br>1<br>1<br>1<br>1<br>1<br>1<br>1<br>1<br>1<br>1<br>1<br>1<br>1<br>1<br>1<br>1 | Show and Share Digital Capture                         | Not Submitted                       |                    |               |                                      |
| 1                                                                                           | Pour demain!                                           | Not Submitted                       |                    |               |                                      |
|                                                                                             | Attachments                                            |                                     |                    |               |                                      |
|                                                                                             | ■ <u>TF for remote.docx</u> (13.3 KB)                  |                                     |                    |               |                                      |

| accosb.elearningontano.ca/dzi/ims/dropbox/dse                                     | er/folders_list.d2l?ou=17297252&isprv=0 | x 🔤 🖪 🛪 🖪             |
|-----------------------------------------------------------------------------------|-----------------------------------------|-----------------------|
| Choose Your Future Attachments <u>6MonthTracker.doc</u> 21.36 KB)                 | Not Submitted                           | Oct 16, 2020 11:59 PM |
| Science                                                                           |                                         |                       |
| Flight - Vocabulary                                                               | Not Submitted                           |                       |
| Flight - Forces Of Flight                                                         | Not Submitted                           |                       |
| Predict-Observe-Explain - Flight Demos<br>Attachments<br>POEmodel.docx (24.37 KB) | Not Submitted                           |                       |
| Social Studies/History&Geography                                                  |                                         |                       |
| As Long As The River Flows                                                        | Not Submitted                           |                       |

Step 3: Scroll down to the assignment you are wanting to submit and click on it.

# Step 4:

# Scroll down on the page and click on 'Record Video.'

| Chr    | rome              | File            | Edit                       | View                       | History              | Bookma           | irks   | People   | e Tab    | Win             | dow     | Help     |         |          |          | 0        | * 1    | ê 🔽    | ▲ 56    | 5% 🔳 | •   | Fri 11:      | 38 AM | Q   | 0 |
|--------|-------------------|-----------------|----------------------------|----------------------------|----------------------|------------------|--------|----------|----------|-----------------|---------|----------|---------|----------|----------|----------|--------|--------|---------|------|-----|--------------|-------|-----|---|
| •      | • •               | ₿               | Homep                      | age X                      | S Conf               | rirm Rej 🗙       | •      | Mail - F | Rach: X  | 0               | Welcome | ×        | 🖬 Gr    | 6and7 VI | ×   021  | How do   | l po 🗙 | 🚯 Pr   | edict-O | ×    | 🛿 н | omepag       | ×     | +   |   |
| ÷      | →<br>目 <u>₽</u>   | C<br>JEm        | al<br>odel.c               | cdsb.ele<br><u>10CX</u> (2 | arningont<br>24.37 K | ario.ca/d2<br>B) | l/lms/ | /dropbo  | ox/user/ | folder <u>.</u> | _submit | _files.d | 2l?db=2 | 2180640  | 18&grpid | =0&isprv | /=0&bp | =0&ou= | =172972 | 252  | ☆   | - <b>i</b> w | 8 *   | R   | : |
|        |                   |                 | Do                         | wnload                     | All Files            |                  |        |          |          |                 |         |          |         |          |          |          |        |        |         |      |     |              |       |     |   |
|        | Suł               | omi             | t A                        | ssigi                      | nmer                 | ıt               |        |          |          |                 |         |          |         |          |          |          |        |        |         |      |     |              |       |     |   |
| F<br>( | Files t<br>(0) fi | o subr<br>le(s) | <sup>nit *</sup><br>to sul | omit                       |                      |                  |        |          |          |                 |         |          |         |          |          |          |        |        |         |      |     |              |       |     |   |
| ļ      | Afte              | r uple          | oadin                      | g, you                     | must ci              | lick Sul         | ait i  | to co    | mplet    | e he            | subm    | nissio   | n.      |          |          |          |        |        |         |      |     |              |       |     |   |
|        | A                 | dd a F          | ile                        | F                          | ecord Au             | dio              | R      | lecord ' | Video    |                 |         |          |         |          |          |          |        |        |         |      |     |              |       |     |   |
| (      | Comm              | ents            |                            |                            |                      |                  |        |          |          |                 |         |          |         |          |          |          |        |        |         |      |     |              |       |     |   |
|        |                   |                 | i d <sup>o</sup>           | •                          | Parag                | ,raph 🗸          |        | в        | ΙL       | J.              |         | = =      | ≣       | •        | Font     | : Famil  | ~      | Font   | Size    | •    |     | •            |       | ••• |   |
|        |                   |                 |                            |                            |                      |                  |        |          |          |                 |         |          |         |          |          |          |        |        |         |      |     |              |       |     |   |
|        |                   |                 |                            |                            |                      |                  |        |          |          |                 |         |          |         |          |          |          |        |        |         |      |     |              |       |     |   |
|        |                   |                 |                            |                            |                      |                  |        |          |          |                 |         |          |         |          |          |          |        |        | Ą∕      | Ŷ    |     | ĒQ           | 25    | //. |   |
|        | S                 | ubmit           |                            | Can                        | cel                  |                  |        |          |          |                 |         |          |         |          |          |          |        |        |         |      |     |              |       |     |   |

#### Step 5:

| < 7 C          | alcdsb.elearningontario | .ca/d2l/lms/drop    | pox/user/folder_su | ubmit_files.d2l?db= | =21850415&grpid=( | 0&isprv=0&bp=0&ou | ı=17297 y | ☆ 🧰 | 8 *     | B Upd |
|----------------|-------------------------|---------------------|--------------------|---------------------|-------------------|-------------------|-----------|-----|---------|-------|
|                | aladah alaarningantaria | a wanta ta          | ×                  |                     |                   |                   |           |     |         | •     |
|                | Use your camera         |                     |                    |                     |                   |                   |           |     |         |       |
| Submi          |                         |                     |                    |                     |                   |                   |           |     |         |       |
|                |                         | Block Allow         | re Jur G           | ir 6 VLE w. M       | r Jones - Algo    | nguin and         | ×         |     |         |       |
| Files to subim |                         | - I - I - o - o - o | SB                 |                     |                   |                   |           |     |         |       |
| (0) file(s) t  | o submit                |                     |                    |                     |                   |                   |           |     |         |       |
| After uplo     | ading, you must clic    | Record W            | ebcam Video        | Upload File         |                   |                   |           |     |         |       |
| Add a Fil      | e Pecord Audio          |                     |                    |                     |                   |                   |           |     |         |       |
| Add a Th       | e Record Addie          |                     |                    |                     |                   |                   |           |     |         |       |
| Commente       |                         |                     |                    |                     |                   |                   |           |     |         |       |
| Comments       |                         |                     |                    |                     |                   |                   |           |     |         |       |
|                | 🧬 👻 Paragra             |                     |                    |                     |                   |                   |           |     | -       |       |
|                |                         |                     |                    |                     |                   |                   |           |     |         |       |
|                |                         |                     |                    |                     |                   |                   |           |     |         |       |
|                |                         |                     | New Recording      |                     | 00                | 00 / 30.00        |           |     |         |       |
|                |                         |                     |                    |                     |                   |                   | ļ         |     |         |       |
|                |                         |                     |                    |                     |                   |                   |           | ©,  | (2) Eq. | 58 /  |
|                |                         |                     |                    |                     |                   |                   |           | ~   | 2.00    | K.N   |
|                |                         |                     |                    |                     |                   |                   |           |     |         |       |

You may have to give access to 2DL to use your camera. Click allow if it asks.

## Step 6:

Click 'New Recording' and begin to record your assignment. If you have recorded a video and want to submit a file you already have on your computer, click 'Upload File' and follow the prompts.

| Chrome File Edit View History Bo                        | okmarks People Tab Window Help 🚯 🖗 🖓 🗢 100% ា 🖬 Fri 12:48 PM 🔍 🧔 💳                                          |
|---------------------------------------------------------|----------------------------------------------------------------------------------------------------|
| 🕒 🔍 🖷 Microsoft Forms                                   | x 🛛 🖏 Gr6and7 VLE w Mr Jones x 🛛 🤹 Social Studies Day 7.pptx x 😢 P.O.E. (Predict-Observe-E) 💿 x +           |
| $\leftarrow$ $\rightarrow$ C $$ alcdsb.elearningontario | .ca/d2l/lms/dropbox/user/folder_submit_files.d2l?db=21850415&grpid=0&isprv=0&bp=0&ou=1 💌 🚖 🍓 🔝 🌻 🛽 Update 🔅 |
| 2                                                       |                                                                                                    |
|                                                         |                                                                                                    |
| Submit Assignment                                       |                                                                                                    |
| Files to submit *                                       | Media Capture - Our Gr 6 VLE w. Mr Jones - Algonquin and $	imes$                                            |
| (0) file(s) to submit                                   | Lakeshore CDSB                                                                                              |
|                                                         | Record Webcam Video Upload File                                                                             |
| After uploading, you must clic                          |                                                                                                    |
| Add a File Record Audio                                 |                                                                                                    |
|                                                         |                                                                                                    |
| Comments                                                |                                                                                                    |
|                                                         |                                                                                                    |
| Paragra                                                 |                                                                                                    |
|                                                         |                                                                                                    |
|                                                         |                                                                                                    |
|                                                         |                                                                                                    |
|                                                         |                                                                                                    |
|                                                         | New Recording 00:00 / 30:00                                                                                 |
|                                                         |                                                                                                    |
|                                                         | Lancel II.                                                                                                  |
| Submit Cancel                                           |                                                                                                    |
|                                                         |                                                                                                    |

Step 7:

Once you are finished recording press 'Stop Recording,' then click 'Add.' Give your submission a title and/or description, and click 'Add' again.

| • • • • Microsoft Forms                                       | X 🛛 🖬 Gr6and7 VLE w Mr Jones X 🛛 🔹 Social Studies Day 7.pptx X 🚯 P.O.E. (Predict-Ob:   | serve-Ex 🖲 🗙 🕂 | _    |
|---------------------------------------------------------------|----------------------------------------------------------------------------------------|----------------|------|
| $\leftrightarrow$ $\rightarrow$ C $($ alcdsb.elearningontario | .ca/d2l/lms/dropbox/user/folder_submit_files.d2l?db=21850415&grpid=0&isprv=0&bp=0&ou=1 | 💌 🖈 🍓 🖪 🇯 🖪 🛡  | odat |
| 2                                                             |                                                                                        |                |      |
| Submit Assignment                                             |                                                                                        |                |      |
| Files to submit *                                             | Media Capture - Our Gr 6 VLE w. Mr Jones - Algonquin and                               | <              |      |
| (0) file(s) to submit                                         | Lakeshore CDSB                                                                         |                |      |
|                                                               |                                                                                        |                |      |
| After uploading, you must clic                                |                                                                                        |                |      |
| Add a File Record Audio                                       |                                                                                        |                |      |
|                                                               |                                                                                        |                |      |
| Comments                                                      |                                                                                        |                |      |
| D 😂 🧬 👻 Paragra                                               |                                                                                        |                |      |
|                                                               | ► 0:02 / 0:02                                                                          |                |      |
|                                                               |                                                                                        |                |      |
|                                                               | New Recording 00:03 / 30:00                                                            |                |      |
|                                                               |                                                                                        |                |      |
|                                                               | $\frown$                                                                               | 🖤 🛷 Eq. 53     | //.  |
|                                                               |                                                                                        |                |      |
|                                                               | Add                                                                                    | 6.             |      |
| Submit Cancel                                                 |                                                                                        |                |      |

## Step 8:

Finally, once you see that your file has successfully loaded, click 'Submit.'

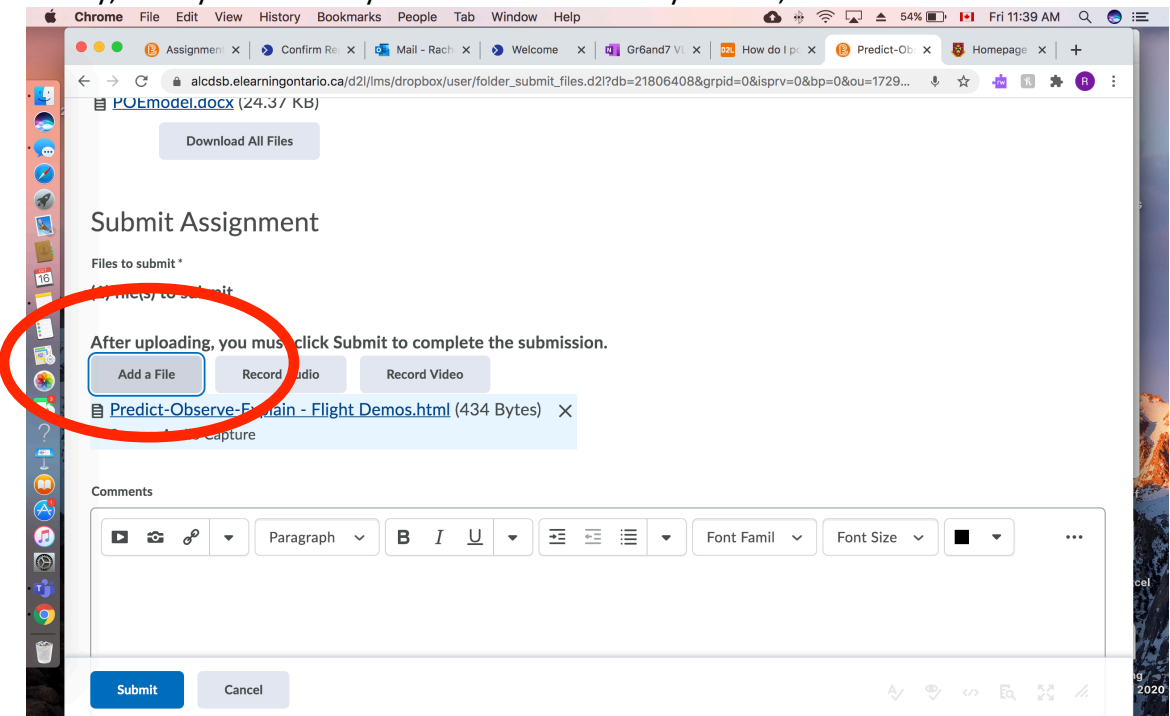